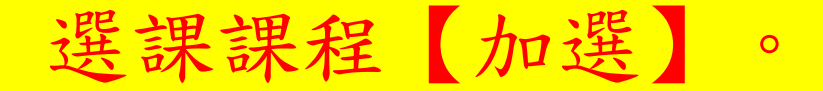

## 國立臺南女子高級中學

## 學生選課系統

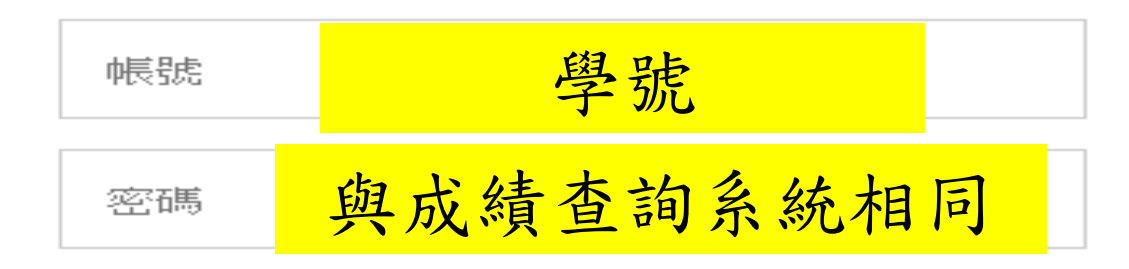

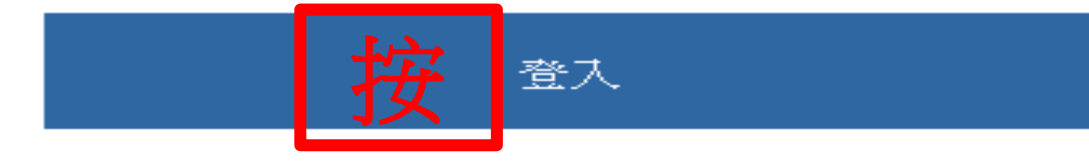

加選(一)

## 臺南女中 正在查詢 108學年度 2學期 課程

## 學生選課系統

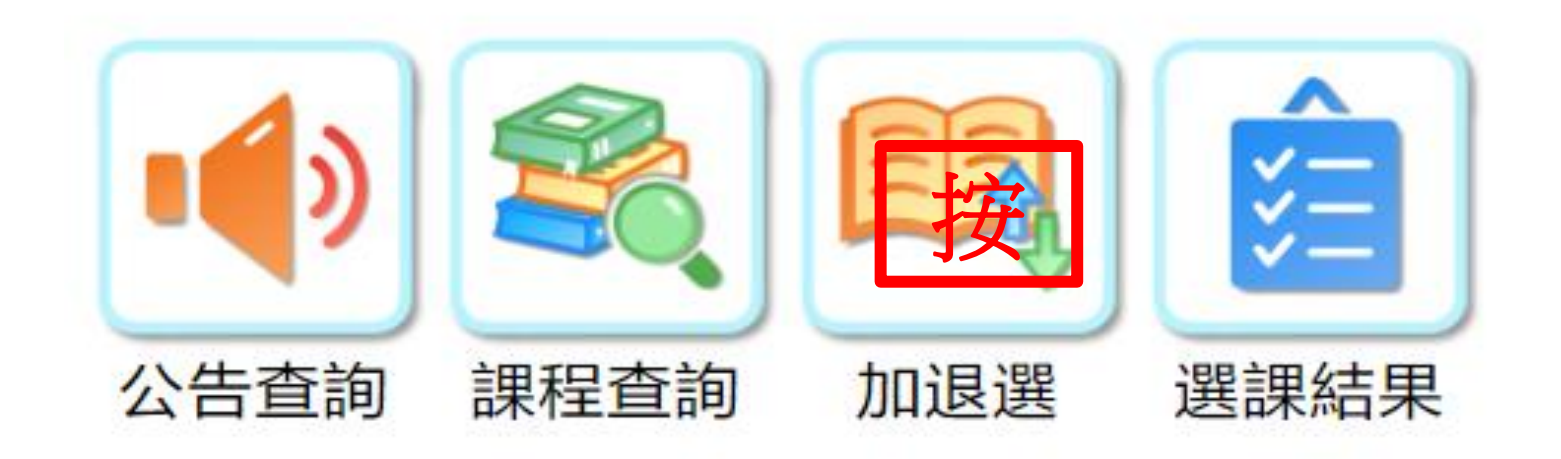

加選(二)

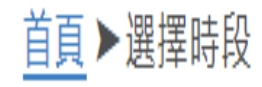

高一下第三階段(6/3-7/1) 彈性學習

上課時間: 三. 12 上課週: 15-20週 可選課程數 19

高一下第二階(4/8-5/20) 彈性學習

上課時間:三.12上課週:8-13週 可選課程數 19

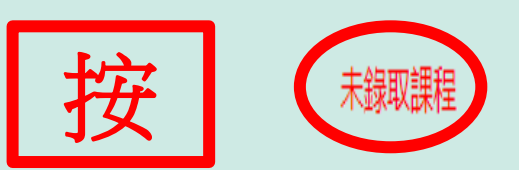

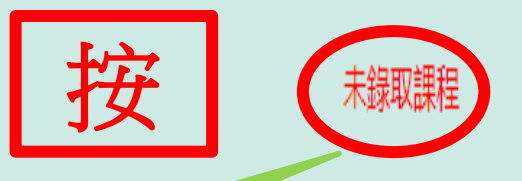

只要出現【未錄取課程】的字 樣,代表你這階段沒有課程上, 要進入選可課,【按】進去選 課吧!

加選(三)

| 查詢 | <ul> <li>(微)理財小學堂(二)</li> <li>普通科 彈性學習 2節</li> <li>上課時間:三·12 上課週:15-20週</li> <li>授課教師:董虹伶</li> <li>人動上限:34 過避底限:34 已選入</li> </ul>                                    | X              |
|----|----------------------------------------------------------------------------------------------------|----------------|
| 查詢 | (微)「韓」情脈脈: 一次就讀懂歐爸<br>普通科 彈性學習 2節<br>上課時間: 三・12 上課週: 15-20週 上課班級:<br>授課教師: 韋琪<br>人數上限: 34 退選底限: 34 已選人數: 34                                                          | <b>X</b><br>领满 |
| 查詢 | (微)不要再哈囉了-用英文說清楚講<br>普通科 彈性學習 2節<br>上課時間:三·12 上課週:15-20週 上課班級:<br>授課教師:林于婷<br>人數上限:30 退選底限:30 已選人數:26                                                                | 按口             |
| 查詢 | <pre>(微)心花開-花藝手作-12<br/>音通科 彈性學習 2節<br/>上課時間: 三·12 上課週: 15-20週 上課班級:<br/>授課教師: 陳秀瑩<br/>人數上限: 35 退骥底限: 35 已選人數: 35</pre> 只要出現【□】表示有缺額可以<br>選,只能選一次,選了不能換,所<br>以要謹慎選擇。 | <b>Х</b><br>ЯЯ |
|    |                                                                                                    |                |